**Connecting to** 

# Nexus 365

Nexus 365 is the University's portal for the Microsoft Office 365 Suite – This includes Outlook, OneDrive, Word, Excel, PowerPoint, OneNote and Teams

## **To Get Started**

- 1. In your browser head to <u>www.office.com</u>
- 2. Click Sign In and enter your university email e.g. <u>sannXXXX@ox.ac.uk</u>
- 3. You should be taken to 'your organisation's sign in page'. Logon with your SSO

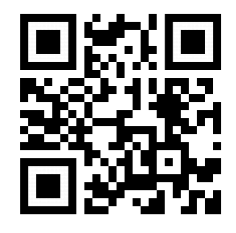

4. You should reach a page with the following:

| Apps    |          |      |       |            |         |       |
|---------|----------|------|-------|------------|---------|-------|
| o -     |          | w    | x     | P          | N       | цji   |
| Outlook | OneDrive | Word | Excel | PowerPoint | OneNote | Teams |

## From here, you can do the following:

### Access the online office suite

Click on the icon of the service that you'd like to access

### Download the office suite

- Click Install Office -> Office 365 Apps

#### Alternatively

- You can find the office suite for your platform in the respective app stores

Once downloaded, use your email and SSO logon to access the apps like previously